# **TiNet S2000B Fast Ethernet Switch**

User's Manual

Version: V1.1 Date: <2008-10-07>

Shenzhen New Greennet Technologies Co.Ltd

# Version Control

| Date       | Version | Description   |  |
|------------|---------|---------------|--|
| 2008-08-01 | V1.0    | First edition |  |
| 2008-10-07 | V1.1    |               |  |
|            |         |               |  |
|            |         |               |  |
|            |         |               |  |
|            |         |               |  |
|            |         |               |  |
|            |         |               |  |
|            |         |               |  |

# Declaration

New GreenNet All Rights Reserved

Without permission in written form, it is forbidden to translate, extract or copy any chapter of this manual in any form or by any means.

# lndex

| TiNet S200 | 0B Fast Ethernet Switch          | 1    |
|------------|----------------------------------|------|
| Chapter 1  | Accessing Device                 | 1    |
| 1.1        | Accessing mode                   | 1    |
| 1.2        | Web Configuration                | 1    |
| 1.3        | Log in                           | 1    |
| Chapter 2  | Management                       | 4    |
| 2.1        | Password Configuration           | 4    |
| 2.2        | IP Configuration                 | 4    |
| 2.3        | System Status                    | 5    |
| 2.4        | Restore to default configuration | 6    |
| 2.5        | Fireware update                  | 7    |
| 2.6        | Reboot the device                | 8    |
| Chapter 3  | Port Configuration               | 8    |
| 3.1        | Port Configuration               | 8    |
| 3.2        | Port mirror                      | 9    |
| 3.3        | Bandwidth control                | 10   |
| 3.4        | Broadcast Suppression            | 11   |
| 3.5        | Packet accounting                | 11   |
| 3.6        | Port Trunk configuration         | 12   |
| Chapter 4  | VLAN Configuration               | 13   |
| 4.1        | VLAN mode                        | 13   |
| 4.2        | VLAN member                      | . 14 |
| 4.3        | VLAN Fast Configuration          | 16   |
| Chapter 5  | Qos Configuration                | 17   |
|            |                                  |      |

| 5.1                                            | Priority mode                             | 18 |
|------------------------------------------------|-------------------------------------------|----|
| 5.2                                            | Priority type                             | 19 |
| 5.3                                            | QOS based on TCP/UDP                      | 20 |
| Chapter 6                                      | Packet security filtration                | 21 |
| 6.1                                            | MAC address binding                       | 21 |
| 6.2                                            | TCP/UDP Filtration                        | 22 |
| Chapter 7                                      | Backup and recovery configuration         | 23 |
| 7.1 Cor                                        | nfigure backup and recovery               | 23 |
| Chapter 8                                      | Other functions                           | 24 |
| 8.1 Ot                                         | her functions                             | 24 |
| Chapter 9                                      | Overtime exit                             | 25 |
| 9.1                                            | Overtime                                  | 25 |
| 9.2 Exi                                        | t                                         | 25 |
| Chapter 10                                     | Restore to default hardware configuration | 26 |
| 10.1 Restore to default hardware configuration |                                           |    |
| Appendix                                       |                                           | 1  |
| Appendix 1 Diagnosis of the common faults1     |                                           |    |
| Apendix 2 Terms2                               |                                           |    |
| Apendix 3 Cable4                               |                                           |    |
| RJ                                             | -45 connector                             | 4  |

# Preface

### Introduction

This manual introduces TiNet S2000B (F) Fast Ethernet switch in details. This manual can help users to understand our product and also guide users to install, configure, manage and maintain it.

### Audience

This manual is for the networking professional who has experience working with the concepts and terminology of the Ethernet and local area networking and is also familiar with the switch software features.

### Conventions

1. General conventions

| Convention      | Description                              |
|-----------------|------------------------------------------|
| Black           | Headings are in black                    |
| Times New Roman | Normal paragraphs are in Times New Roman |
| Arial           | Cautions and notes are in Ariel          |

2. Command conventions

| Convention | Description                                                                                                    |
|------------|----------------------------------------------------------------------------------------------------|
| Boldface   | The keywords of command lines are in boldface.                                                                        |
| Italic     | Command arguments are in italic                                                                                       |
| []         | Items (keywords or arguments) in square brackets [] are optional                                                      |
| {X  Y }    | Alternative items are grouped in braces and separated by vertical bars. One is selected.                              |
| [X  Y ]    | Optional alternative items are grouped in square brackets<br>and separated by vertical bars. One or none is selected. |
| !          | A line starting with ! sign is comments.                                                                              |

### 3. Symbols

| Symbol   | Caution                         | Description                  |
|----------|---------------------------------|------------------------------|
|          | Note,<br>comment, tip, knowhow, | A complementary description  |
|          | thought                         |                              |
| $\wedge$ | Caution,                        | Reader must be extremely     |
|          | warning, danger                 | careful during the operation |

### Technical assistance

The GreenNet website provides online documents and tools for product and software updating, manual revising, and technical serving etc.

URL: www.newgreennet.com.cn

E-mail : service@greennet.com.cn

Hot line:800-830-6786 (Cell phone and 800 number unavailable areas please dial 0755-26717768)

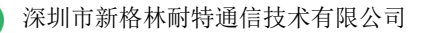

# Chapter 1 Accessing Device

### 1.1 Accessing mode

Configure the device through WEB configuration page, including: switch management, port configuration and VLAN configuration. Use your web browser (Internet Explorer5.0 or later is recommended) to configure the switch.

### 1.2 Web Configuration

Each network interface supports WEB management, default administrative IP is 192.168.2.1, mask is 255.255.255.0 and default gateway is 192.168.2.254. PC of the administrator should connect to the device for administration.

### 1.3 Log in

Type the IP address http://192.1668.2.1 in the location box (PC of the administrator should connect to the device for administration) and press enter or return:

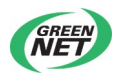

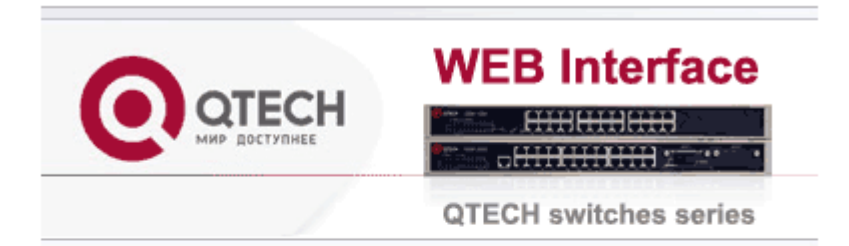

| USER LOG IN |             |
|-------------|-------------|
| Site:       | 192.168.2.1 |
| ID:         |             |
| Password:   |             |
|             | ОК          |

Type username in 【ID】 and password in 【Password】 before click 【OK】. The setup wizard page appears as following:

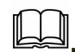

Note: Defaule username is admin and password is 123456, which can be modified in [Authentication Configuration].

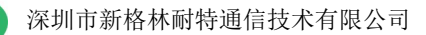

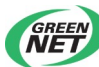

The left is index of each function options and right is the description of [Advanced Features] and [Basic Features].

# Chapter 2 Management

## 2.1 Password Configuration

Click [Authentication Configuration] under [Administrator] on the left:

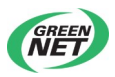

### Authentication Configuration

| Setting                      | Value                   |  |
|------------------------------|-------------------------|--|
| Username                     | admin max:15 Characters |  |
| Password<br>Confirm Password | max:15 Characters       |  |
| Update                       |                         |  |

Modify current username and password on this page.

Click 【Update】 to affirm configuration. Successfully modification will show as following:

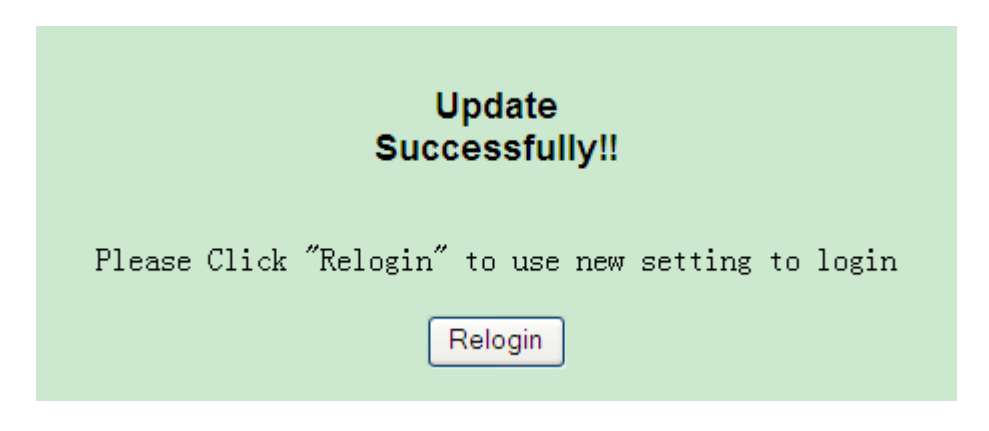

Click 【Relogin】 to login in again using new username and password.

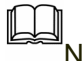

Note: Username and password can only use numbers and letters.

### 2.2 IP Configuration

Click [System IP Configuration] under [Administrator] on the left:

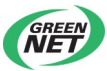

| System IP Configuration |                     |  |
|-------------------------|---------------------|--|
| Setting                 | Value               |  |
| IP Address              | 192 . 168 . 2 . 1   |  |
| Subnet Mask             | 255 _ 255 _ 255 _ 0 |  |
| Gateway                 | 192 . 168 . 2 . 254 |  |
| IP Configure            | ⊙ Static ○ DHCP     |  |
| Update                  |                     |  |

Modify [IP Address], [Subnet Mask], [Gateway] and [IP Configure] on this page. IP address cannot be all 0, all F and multicast address. Click [Update] to affirm configuration and it needs rebooting the device.

### 2.3 System Status

System status includes: 【MAC Address】、【Number of Ports】, 【Comment】 and 【System Version】 as following:

| System Status   |                                           |  |
|-----------------|-------------------------------------------|--|
| MAC Address     | 00:0a:5a:11:8e:b9                         |  |
| Number of Ports | 8Tx + 1Fx (QSW-2500-A8+-AC)               |  |
| Comment         | QSW2500 Update                            |  |
| System Version  | QSW2500 V100R001B01D001P004SP1 2008-11-21 |  |
| Set MAC Address | Password: Confirm                         |  |

2000B (F) Series switch is divided into: 15Tx+1Fx, 16Tx, 8Tx+1Fx and 8Tx.

Input device name in 【Comment】 and click 【Update】 to modify it. Successfully modification will show device name on the page.

Input password "setmac" in [Set MAC Address] and click [Confirm] to turn to following pages:

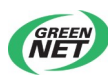

### SET MAC

| Read        |                                   |  |
|-------------|-----------------------------------|--|
| MAC Address | 00 : 0a : 5a : 00 : 01 : 01 Vrite |  |
| PHY Address | PHY_ID 00 MILID00 REG_VAL         |  |
| IP1717 REG  | Addr 00 Val 0000 Vrite            |  |
| EEPROM      | Addr 0000 Val 17 Write            |  |

### 2.4 Restore to default configuration

Restoring to default configuration means to restore to factory status, not including IP address, username and password.

Click [Load Default Setting] under [Administrator] on the left to turn to following page.

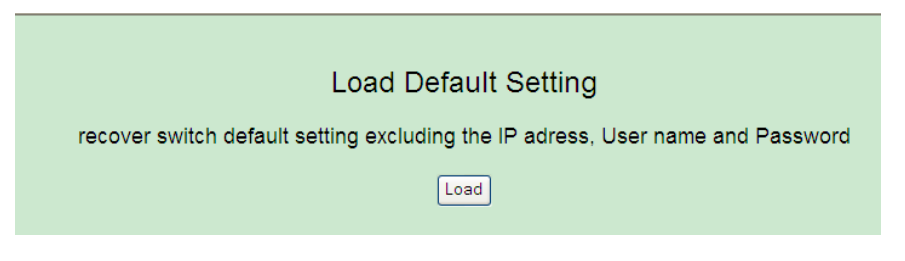

Click [load]. Reboot the device after modification.

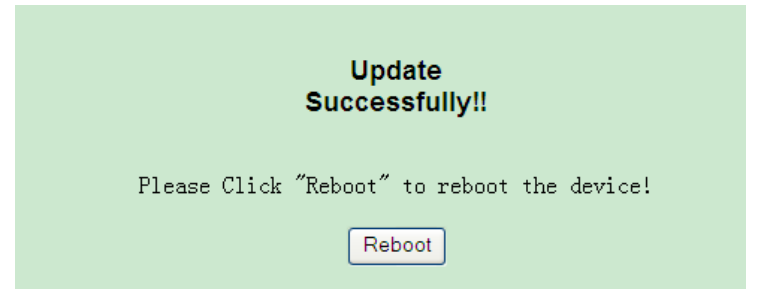

Click [Reboot] to reboot device.

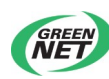

### 2.5 Fireware update

It supports following update mehods:

1. through web browser

Click [Firmware Update] under [Administrator] on the left to turn to following page:

| Firmware Update                                                                                                    |                                               |                          |  |  |  |  |  |  |  |
|----------------------------------------------------------------------------------------------------|-----------------------------------------------|--------------------------|--|--|--|--|--|--|--|
| Please inp<br>continue tl<br>process.                                                                                          | ut the password to<br>he Firπware Update      |                          |  |  |  |  |  |  |  |
| Password                                                                                                    |                                               |                          |  |  |  |  |  |  |  |
| ReConfirm                                                                                                    |                                               |                          |  |  |  |  |  |  |  |
|                                                                                                    | Update                                        |                          |  |  |  |  |  |  |  |
| Notice:                                                                                                    |                                               |                          |  |  |  |  |  |  |  |
| After clicking the "UPDATE" button,<br>correctly or is shown as "Webpage not fou<br>Please connect to <u>http://192.168.2.</u> | IF the firmware update w<br>und".<br><u>1</u> | ebpage is not redirected |  |  |  |  |  |  |  |

Enter password and confirm (the password is the same as the login in password) and then click [Update] to enter flash to erase the page. Following page will appear after that.

| Firmware Update by Web browser        |
|---------------------------------------|
| Select the image file:                |
| Browse                                |
|                                       |
| Click "Update" to upload file: Update |

Click [Browse] to select update file before click [Update] to update. It will last about 40 seconds. After successfully update, it will turn to login page

2. through TFTP

After flash erasure, run tftp client in Microsoft command line. Suppose device IP address is 192.168.2.1. Type : c:\tftp -i 192.168.2.1 put filepath\filename.bin and then press enter as following:

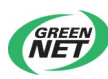

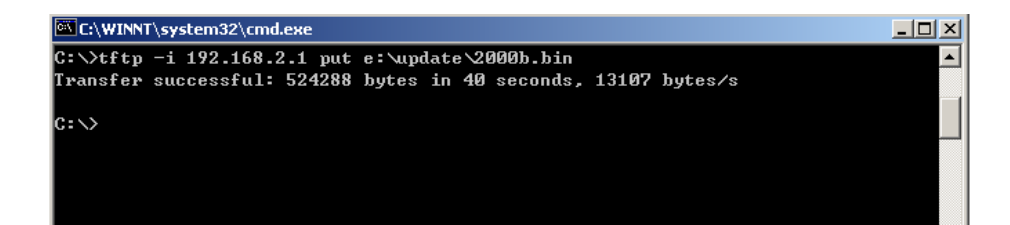

Relog in the system after update.

Caution: Default update password is **123456**. If it shows error on the page or the update period is too long, please relog in according to the prompt. Make sure the power is on.

### 2.6 Reboot the device

Click [Remote Device] under [Administrator] to turn to following page:

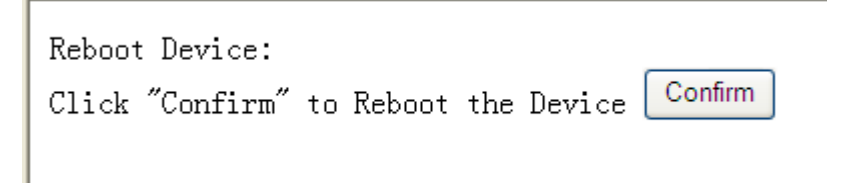

Click [Confirm] and reboot device.

# Chapter 3 Port Configuration

3.1 Port Configuration

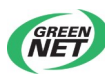

On this page, port configuration include: Auto-N-Way, Speed, Duplex, 802.3x/backpressure, Tx Capability and Addr.Learning.

| Port Co            | Port Configuration                                                                                        |       |        |        |              |               |                |  |  |  |  |  |  |  |
|--------------------|----------------------------------------------------------------------------------------------------|-------|--------|--------|--------------|---------------|----------------|--|--|--|--|--|--|--|
| Function           | Auto-N-Way                                                                                                | Speed | Duplex | Pause  | Backpressure | Tx Capability | Addr. Learning |  |  |  |  |  |  |  |
| Select<br>Port No. | ect         01         02         03         04         05         06         07         08         9(Fx) |       |        |        |              |               |                |  |  |  |  |  |  |  |
|                    |                                                                                                    |       |        | Update | •            |               |                |  |  |  |  |  |  |  |

Select "configure port" in [Port Configuration ] and choose corresponded ports, and thenclick [Update].

|       |      | Curr  | ent Stat | us       |      | Setting Status |        |       |              |        |                   |  |  |
|-------|------|-------|----------|----------|------|----------------|--------|-------|--------------|--------|-------------------|--|--|
| Port  | Link | Speed | Duplex   | FlowCtrl | Nway | Speed          | Duplex | Pause | Backpressure | Tx Cap | Addr.<br>Learning |  |  |
| 1     |      |       |          |          | Auto | 100M           | full   | on    | on           | on     | on                |  |  |
| 2     |      |       |          |          | Auto | 100M           | full   | on    | on           | on     | on                |  |  |
| 3     |      |       |          |          | Auto | 100M           | full   | on    | on           | on     | on                |  |  |
| 4     |      |       |          |          | Auto | 100M           | full   | on    | on           | on     | on                |  |  |
| 5     |      |       |          |          | Auto | 100M           | full   | on    | on           | on     | on                |  |  |
| 6     |      |       |          |          | Auto | 100M           | full   | on    | on           | on     | on                |  |  |
| 7     |      |       |          |          | Auto | 100M           | full   | on    | on           | on     | on                |  |  |
| 8     | •    | 100M  | Full     | off      | Auto | 100M           | full   | on    | on           | on     | on                |  |  |
| 9(Fx) | •    | 100M  | Full     | on       | Auto | 100M           | full   | on    | on           | on     | on                |  |  |

[Current Status] is the real status after port link negotiation.

### 3.2 Port mirror

System provides port mirror, that is, copy the packets in specific or more ports to monitoring port for packet analysis and monitor. As following picture, select monitor port in [Dest Port] and monitored port in [Source Port]. [Monitored Packets] includes: disable, Rx, Tx and Rx&Tx. Choose needed configuration and click [Update].

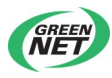

| Port Mirroring       |           |     |   |   |   |          |       |   |       |  |  |
|----------------------|-----------|-----|---|---|---|----------|-------|---|-------|--|--|
| Dest<br>Port         | 3 4 5 6 7 |     |   |   | 7 | 7 8 9(Fx | 9(Fx) |   |       |  |  |
| Monitored<br>Packets | Disable   | ~   |   |   |   |          |       |   |       |  |  |
| Source<br>Port       | 1         | 2   | 3 | 4 | 5 | 6<br>□   | 7     | 8 | 9(Fx) |  |  |
|                      | Update    |     |   |   |   |          |       |   |       |  |  |
| Multi to Multi Snift | fer funct | ion |   |   |   |          |       |   |       |  |  |

caution: One-to-one port monitor is not supported.

### 3.3 Bandwidth control

In this function, user can configure the max sending and receiving rate. The speed granularity is: Low 32Kbps and Hight 512Kbps.

Formula: Max sending and receiving rate

=Rate control (0~255) x 32 kbps (low bandwidth)

=Rate control (0~255) x 512 kbps(high bandwidth) Click [update] to submit configuration. Click [LoadDefault] to restore to default configuration. After that, the speed rate is connecting speed as following:

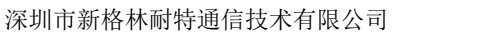

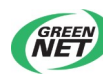

|                    | 1                                                                        |                      |  |  |  |  |  |  |
|--------------------|--------------------------------------------------------------------------|----------------------|--|--|--|--|--|--|
| Port No            | Tx Rate Rx Rate                                                          |                      |  |  |  |  |  |  |
| 01 🗸               | 0~255 (0:full speed)                                                     | 0~255 (0:full speed) |  |  |  |  |  |  |
| Speed Base         | Low 2<br>Low:32Kbps<br>High:512Kbps<br>all ports use the same speed base |                      |  |  |  |  |  |  |
| Update LoadDefault |                                                                          |                      |  |  |  |  |  |  |

Note: If the connecting speed rate is smaller than the bandwidth control rate, the connecting speed rate will be bandwidth control rate.

## 3.4 Broadcast Suppression

As following, select port in [Enable Port] and input  $0\sim63$  in threshold which means the max broadcast number permitting in a certain in the port. Port rate 10Mbps equals to 5000us time unit, and port rate 100Mbps equals to 500us time unit time.

| Broadcast Storm Control                         |                     |                       |                        |                         |           |            |            |           |             |  |  |
|-------------------------------------------------|---------------------|-----------------------|------------------------|-------------------------|-----------|------------|------------|-----------|-------------|--|--|
| Threshold                                       |                     | 63<br>0~63            |                        |                         |           |            |            |           |             |  |  |
| Enable<br>Port                                  | 1                   | 1 2 3 4 5 6 7 8 9(Fx) |                        |                         |           |            |            |           |             |  |  |
|                                                 | Update              |                       |                        |                         |           |            |            |           |             |  |  |
| This value indicates th time unit is 500 us for | e number<br>100Mbps | of broadd<br>speed ar | cast pack<br>nd 5000us | et which is<br>for 10Mb | s allowed | to enter e | ach port i | n one tim | e unit. One |  |  |

3.5 Packet accounting

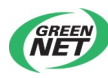

Port accounting mode includes: Receive Packet & Transmit Packet, Transmit Packet & Collision Count, Receive Packet & Drop packet and Receive Packet & CRC error packet. Click 【refresh】 to refresh it. click 【Update】 to clear the accounting number.

| Counter Category |                                     |                 |  |  |  |  |  |  |  |  |
|------------------|-------------------------------------|-----------------|--|--|--|--|--|--|--|--|
|                  |                                     |                 |  |  |  |  |  |  |  |  |
| Counter Mod      | de Selection: Receive Packet& Trans | mit Packet 👻    |  |  |  |  |  |  |  |  |
| Port             | Receive Packet                      | Transmit Packet |  |  |  |  |  |  |  |  |
| 01               | 0                                   | 0               |  |  |  |  |  |  |  |  |
| 02               | 0                                   | 0               |  |  |  |  |  |  |  |  |
| 03               | 0                                   | 0               |  |  |  |  |  |  |  |  |
| 04               | 0                                   | 0               |  |  |  |  |  |  |  |  |
| 05               | 0                                   | 0               |  |  |  |  |  |  |  |  |
| 06               | 0                                   | 0               |  |  |  |  |  |  |  |  |
| 07               | 0                                   | 0               |  |  |  |  |  |  |  |  |
| 08               | 751                                 | 466             |  |  |  |  |  |  |  |  |
| 09(Fx)           | 242                                 | 209             |  |  |  |  |  |  |  |  |
|                  | Refresh Update                      |                 |  |  |  |  |  |  |  |  |

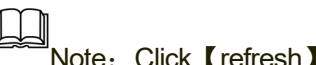

Note: Click 【refresh】 to refresh it manually.

## 3.6 Port Trunk configuration

深圳市新格林耐特通信技术有限公司

Trunk can be divided into: port ID, SA, DA and SA&DA. Port ID is default one.

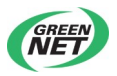

| Trunk Hash Algorithm Selection | ⊙ Port ID ⊖ SA ⊖ DA ⊖ SA & DA |
|--------------------------------|-------------------------------|
| Trunk0                         | Port1 Port2 Port3 Port4       |
| Trunk1                         | Port5 Port6 Port7 Port8       |
|                                | Update                        |

Note: Select a port to be Trunk separately is invalid configuration. Do not connect 2 Trunk channel to switch. Once the broadcast sent, the ring can not be restricted.

# Chapter 4 VLAN Configuration

### 4.1 VLAN mode

VLAN mode is divided into Port Based VLAN and Tag Base VLAN. It is defaulted to be Port Based VLAN mode as following:

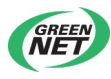

| VLAN Mode           |                      |                       |               |         |  |  |  |  |  |  |
|---------------------|----------------------|-----------------------|---------------|---------|--|--|--|--|--|--|
| VLAN<br>Mode        | Port Based VLAN (    | Change VLAN mode      |               |         |  |  |  |  |  |  |
|                     | Port 01              | Port 02               | Port 03       | Port 04 |  |  |  |  |  |  |
| Tag Mode            | Port 05              | Port 06               | Port 07       | Port 08 |  |  |  |  |  |  |
|                     | Port 09              |                       |               | ·       |  |  |  |  |  |  |
| Update              |                      |                       |               |         |  |  |  |  |  |  |
| Note:<br>The option | of "Tag Mode" is ine | ffective in port base | ed vlan mode. |         |  |  |  |  |  |  |

Click 【Change VLAN mode】 to shift VLAN mode. On Tag Base VLAN mode page, user can configure Tag attribution, including Tag, Unmodify and Untag as following:

| VLAN<br>Mode | Tag Based VLAN                                                                                                    |                                                                                |                                                                                |                                                                                        |
|--------------|----------------------------------------------------------------------------------------------------|--------------------------------------------------------------------------------|--------------------------------------------------------------------------------|----------------------------------------------------------------------------------------|
| Tag Mode     | Port 01<br>Tag<br>O Unmodify<br>Untag<br>Port 05<br>Tag<br>O Unmodify<br>Untag<br>Port 09<br>Tag<br>O Unmodify<br>Unmodify<br>Unmodify<br>Unmodify<br>Unmodify | Port 02<br>Tag<br>O Unmodify<br>Untag<br>Port 06<br>Tag<br>O Unmodify<br>Untag | Port 03<br>Tag<br>O Unmodify<br>Untag<br>Port 07<br>Tag<br>O Unmodify<br>Untag | Port 04<br>O Tag<br>O Unmodify<br>O Untag<br>Port 08<br>O Tag<br>O Unmodify<br>O Untag |
|              |                                                                                                    | Update                                                                         |                                                                                |                                                                                        |

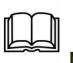

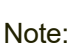

If the link partner is a network interface card, it probably cannot recognize the VLAN tag. In this case, it is strongly recommended the network administrator to remove the VLAN tag of the corresponding port.

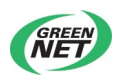

### 4.2 VLAN member

It can be divided according to VLAN mode:

1. Port Based VLAN member configuration

| VLAN Member Set | VLAN Member Setting (Port Based) |           |    |    |    |    |    |    |        |  |  |  |  |  |
|-----------------|----------------------------------|-----------|----|----|----|----|----|----|--------|--|--|--|--|--|
| Port            |                                  | 02 V Read |    |    |    |    |    |    |        |  |  |  |  |  |
| Dest PORT       | 01                               | 02        | 03 | 04 | 05 | 06 | 07 | 08 | 09(Fx) |  |  |  |  |  |
| select          |                                  |           |    |    |    |    |    |    |        |  |  |  |  |  |
|                 | Update LoadDefault               |           |    |    |    |    |    |    |        |  |  |  |  |  |

[Port] is uplink port configuration and [Dest PORT] is downlink port configuration. [LoadDefault] is default configuration. For example: configure e0/1 to be uplink port and e0/1~16 to be downlink port to make e0/1 transmit packet to e0/2~16 as following:

|      | VLAN MEMBER |   |   |      |        |   |   |   |       |  |  |
|------|-------------|---|---|------|--------|---|---|---|-------|--|--|
| Port | 1           | 2 | 3 | 4    | 5      | 6 | 7 | 8 | 9(Fx) |  |  |
| 1    | v           | v | v | v    | v      | v | v | v | v     |  |  |
| 2    | v           | v | v | v    | v      | v | v | v | v     |  |  |
| 3    | v           | v | v | v    | v      | v | v | v | v     |  |  |
| 4    | v           | v | v | v    | v      | v | v | v | v     |  |  |
| 5    | v           | v | v | v    | v      | v | v | v | v     |  |  |
| 6    | v           | v | v | v    | v      | v | v | v | v     |  |  |
| 7    | v           | v | v | v    | v      | v | v | v | v     |  |  |
| 8    | v           | v | v | v    | v      | v | v | v | v     |  |  |
| 9    | v           | v | v | v    | v      | v | v | v | v     |  |  |
| Port | 1           | 2 | 3 | 4    | 5      | 6 | 7 | 8 | 9(Fx) |  |  |
|      |             |   |   | VLAN | MEMBER |   |   |   |       |  |  |

Click [LoadDefault] to restore to default value, that is, all [Port] contains all [Dest PORT].

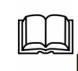

Note: Configured downlink port must contain uplink port, such as

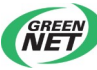

【Dest PORT】 must contain e0/1.

### 2. Tag Base VLAN member configuration

| VLAN Member Setting (Tag Based) |                    |          |          |          |          |          |          |          |              |  |
|---------------------------------|--------------------|----------|----------|----------|----------|----------|----------|----------|--------------|--|
| VLAN No.                        |                    |          | Index    | NO. 01   | VID:     | 2 (      | 1~4094)  | Read     |              |  |
| Dest PORT                       | 01                 | 02       | 03       | 04       | 05       | 06       | 07       | 08       | 09(Fx)       |  |
| select                          |                    |          |          |          |          |          |          | <b></b>  |              |  |
| PVID index                      |                    |          |          | PVID     | index va | due is 1 | ~20      |          |              |  |
| Port/<br>PVID Index             | 01<br>01           | 02<br>02 | 03<br>03 | 04<br>04 | 05<br>05 | 06<br>06 | 07<br>07 | 08<br>08 | 09(Fx)<br>16 |  |
| <u> </u>                        | Update LoadDefault |          |          |          |          |          |          |          |              |  |

Divide 20 groups of VLAN  $(1\sim20)$  in Tag Base VLAN mode, which cannot delete and create. We suggest user click [Read] to load corresponded VID of configured VLAN and enter VID (1-4094). Select VLAN member in [Dest PORT] and enter pvid corresponded VLAN Index No. in [PVID Index] and click [Update].

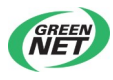

|          |     |   | VL | AN MEM | BER |   |   |   |   |       |
|----------|-----|---|----|--------|-----|---|---|---|---|-------|
| VLAN No. | VID | 1 | 2  | 3      | 4   | 5 | 6 | 7 | 8 | 9(Fx) |
| 1        | 1   | v | v  | v      | v   | v | v | v | v | v     |
| 2        | 2   | v | v  | v      | v   | v | v | v | v | v     |
| 3        | 3   | v | v  | v      | v   | v | v | v | v | v     |
| 4        | 4   | v | v  | v      | v   | v | v | v | v | v     |
| 5        | 5   | v | v  | v      | v   | v | v | v | v | v     |
| 6        | 6   | v | v  | v      | v   | v | v | v | v | v     |
| 7        | 7   | v | v  | v      | v   | v | v | v | v | v     |
| 8        | 8   | v | v  | v      | v   | v | v | v | v | v     |
| 9        | 9   | v | v  | v      | v   | v | v | v | v | v     |
| 10       | 10  | v | v  | v      | v   | v | v | v | v | v     |
| 11       | 11  | v | v  | v      | v   | v | v | v | v | v     |
| 12       | 12  | v | v  | v      | v   | v | v | v | v | v     |
| 13       | 13  | v | v  | v      | v   | v | v | v | v | v     |
| 14       | 14  | v | v  | v      | v   | v | v | v | v | v     |
| 15       | 15  | v | v  | v      | v   | v | v | v | v | v     |
| 16       | 16  | v | v  | v      | v   | v | v | v | v | v     |
| VLAN No. | -   | 1 | 2  | 3      | 4   | 5 | 6 | 7 | 8 | 9(Fx) |
|          |     |   | VL | AN MEM | BER |   |   |   |   |       |

Click [LoadDefault] to restore to default configuration. VID of VLAN1 $\sim$  20 is 1 $\sim$ 20 and each VLAN contains all member port.

Note: VLAN which configured port PVID should contain this port, or the configuration failed.

## 4.3 VLAN Multi to 1 Configuration

Configure port isolation in Port Based mode. [Destination PortNo] is for uplink port and [Disable Port] in this option, non-selected port is considered to be downlink with isolation to each other and selected port is disabled doanlink port.

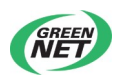

| Multi to 1 Setting |      |        |    |    |      |     |    |    |        |
|--------------------|------|--------|----|----|------|-----|----|----|--------|
|                    |      |        |    |    |      |     |    |    |        |
| Destination PortNo | 01 💌 |        |    |    |      |     |    |    |        |
| Current Setting    |      | Port:- |    |    |      |     |    |    |        |
| Disable            | 01   | 02     | 03 | 04 | 05   | 06  | 07 | 08 | 09(Fx) |
| Port               |      |        |    |    | Upda | ite |    |    | ·      |

For example, uplink port is e0/1 and disabled port is e0/2. Click **(**Update **)** to configure. After successfully configuration, e0/1can transmit packet to all other downlink port but not to e0/2. VLAN members are as following:

|      | VLAN MEMBER |   |   |   |   |   |   |   |   |        |        |        |        |        |        |        |
|------|-------------|---|---|---|---|---|---|---|---|--------|--------|--------|--------|--------|--------|--------|
| Port | 1           | 2 | 3 | 4 | 5 | 6 | 7 | 8 | 9 | 1<br>0 | 1<br>1 | 1<br>2 | 1<br>3 | 1<br>4 | 1<br>5 | 16(Fx) |
| 1    | v           | v | v | v | v | v | v | v | v | v      | v      | v      | v      | v      | v      | v      |
| 2    | -           | - | - | - | - | - | - | - | - | -      | -      | -      | -      | -      | -      | -      |
| 3    | v           | - | v | - | - | - | - | - | - | -      | -      | -      | -      | -      | -      | -      |
| 4    | v           | - | - | v | - | - | - | - | - | -      | -      | -      | -      | -      | -      | -      |
| 5    | v           | - | - | - | v | - | - | - | - | -      | -      | -      | -      | -      | -      | -      |
| 6    | v           | - | - | - | - | v | - | - | - | -      | -      | -      | -      | -      | -      | -      |
| 7    | v           | - | - | - | - | - | v | - | - | -      | -      | -      | -      | -      | -      | -      |
| 8    | v           | - | - | - | - | - | - | v | - | -      | -      | -      | -      | -      | -      | -      |
| 9    | v           | - | - | - | - | - | - | - | v | -      | -      | -      | -      | -      | -      | -      |
| 10   | v           | - | - | - | - | - | - | - | - | v      | -      | -      | -      | -      | -      | -      |
| 11   | v           | - | - | - | - | - | - | - | - | -      | v      | -      | -      | -      | -      | -      |
| 12   | v           | - | - | - | - | - | - | - | - | -      | -      | v      | -      | -      | -      | -      |
| 13   | v           | - | - | - | - | - | - | - | - | -      | -      | -      | v      | -      | -      | -      |
| 14   | v           | - | - | - | - | - | - | - | - | -      | -      | -      | -      | v      | -      | -      |
| 15   | v           | - | - | - | - | - | - | - | - | -      | -      | -      | -      | -      | v      | -      |
| 16   | v           | - | - | - | - | - | - | - | - | -      | -      | -      | -      | -      | -      | v      |
| Port | 1           | 2 | 3 | 4 | 5 | 6 | 7 | 8 | 9 | 1<br>0 | 1<br>1 | 1<br>2 | 1<br>3 | 1<br>4 | 1<br>5 | 16(Fx) |

## **Chapter 5 Qos Configuration**

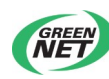

### 5.1 Priority mode

Priority mode includes:

1. FIFO (First-in first-out)

When queue scheduling, switch will handle packet with time order (the default mode) .

2. PQ (Strict-Priority Queue)

When queue schedulerimg, PQ precedently transmits the packets in superior priority according to the priority level. Transmit packet in inferior priority when the superior one is empty. Put the key service in the superior one, and non-key service (such as email) in inferior one to guarantee the packets in superior group can be first transmitted and non-key service can be transmitted in the spare time.

3. WRR (Weighted Round Robin)

WRR queue scheduler divides a port into 4 or 8 outputting queues (S2926V has 4 queues, that is, 3, 2, 1, 0) and each scheduler is in turn to guarantee the service time for each queue. WRR can configure a weighted value (that is, w3, w2, w1, w0 in turn) which means the percentage of obtaining the resources. For example: There is a port of 100M. Configure its WRR queue scheduler value to be 50, 30, 10, 10 (corresponding w3, w2, w1, w0 in turn) to guarantee the inferior priority queue to gain at least 10Mbit/s bandwidth, to avoid the shartage of PQ queue scheduler in which packets may not gain the service.

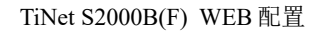

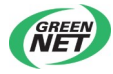

## Priority Mode

| Mode           | <ul> <li>⊙ First-In-First-Service</li> <li>○ All-High-before-Low</li> <li>○ 4 Queue WRR</li> </ul> |  |  |  |  |  |  |  |
|----------------|----------------------------------------------------------------------------------------------------|--|--|--|--|--|--|--|
| WRR            | Q1: 0 v Q2: 0 v Q3: 0 v Q4: 0 v                                                                    |  |  |  |  |  |  |  |
| Update         |                                                                                                    |  |  |  |  |  |  |  |
| When the queue | When the queue weight is set to "0", it will be treated as "8".                                    |  |  |  |  |  |  |  |

Note: When the queue weight is set to "0", it will be treated as "8".

### 5.2 Priority type

As following, the priority type can be configured:

1.Port Base priority

2.802.1Q VLAN Tag priority

3.IP/DS priority

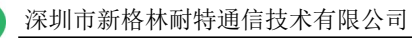

| Class of Service Configuration          |                                                                                        |                                                            |                       |  |  |  |  |  |
|-----------------------------------------|----------------------------------------------------------------------------------------|------------------------------------------------------------|-----------------------|--|--|--|--|--|
|                                         |                                                                                        |                                                            |                       |  |  |  |  |  |
|                                         | Priority                                                                               |                                                            |                       |  |  |  |  |  |
| Port No\Mode                            | Port<br>Base                                                                           | VLAN<br>Tag                                                | IP / DS               |  |  |  |  |  |
| 1                                       | Low Priority 👻                                                                         |                                                            |                       |  |  |  |  |  |
| 2                                       | Low Priority 🗸                                                                         |                                                            |                       |  |  |  |  |  |
| 3                                       | Low Priority 🗸                                                                         |                                                            |                       |  |  |  |  |  |
| 4                                       | Low Priority 💌                                                                         |                                                            |                       |  |  |  |  |  |
| 5                                       | Low Priority 💌                                                                         |                                                            |                       |  |  |  |  |  |
| 6                                       | Low Priority 🐱                                                                         |                                                            |                       |  |  |  |  |  |
| 7                                       | Low Priority 🐱                                                                         |                                                            |                       |  |  |  |  |  |
| 8                                       | Low Priority 💌                                                                         |                                                            |                       |  |  |  |  |  |
| 9(Fx)                                   | Low Priority 💌                                                                         |                                                            |                       |  |  |  |  |  |
| TOS Priority<br>Setting                 | 6'b001010: Low • 6'b010010: Low<br>6'b100010: Low • 6'b101110: Low<br>6'b111000: Low • | <ul> <li>✓ 6'b011010: L</li> <li>✓ 6'b110000: L</li> </ul> | ow 👻<br>ow 👻          |  |  |  |  |  |
| Update                                  |                                                                                        |                                                            |                       |  |  |  |  |  |
| As long as any of<br>data packet will b | f three COS schemes(802.1Q VLAN Tag,IP TO<br>be treated as the high priority.          | )S/DS or Port Base) is                                     | mapped to "high", the |  |  |  |  |  |

Configure Port Base priority: Low, Middle Low, Middle high and High. Enable VLAN Tag and IP/DS priority.

【TOS Priority】 definition includes: IP/DS as 6'b001010, 6'b010010, 6'b010010, 6'b100010, 6'b101000 and 6'b111000. Click 【Update】 to configure it.

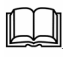

Note: After configuring VLAN Tag, IP/DS and QoS based on TCP/UDP, Port Base priority will invalid. When configuring VLAN Tag, IP/DS and TCP/UDP at the same time, use superior one to handle packet.

## 5.3 QOS based on TCP/UDP

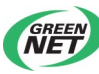

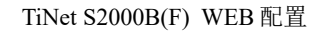

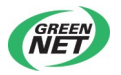

| Protocol | Option              |  |  |  |  |  |  |
|----------|---------------------|--|--|--|--|--|--|
| FTP      | Low                 |  |  |  |  |  |  |
| SSH      | Low<br>Middle Low   |  |  |  |  |  |  |
| TELNET   | Middle High<br>High |  |  |  |  |  |  |
| SMTP     | drop<br>Low 🗸       |  |  |  |  |  |  |

Priority schedulering based on TCP/UDP can be applied to specified uses. As following, priority that can be configured includes: Low, Middle Low, Middle high, High and drop. 20 network protocols and user defined port protocol and TOS can also be configured.

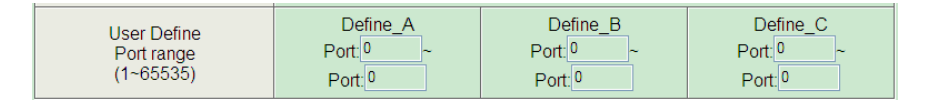

[User Define Port range] includes  $1 \sim 65535$ , the range of Define\_a, Define\_b and Define\_c cannot be overlapped.

| Enable Port |         |         |        |    |    |    |    |  |  |  |
|-------------|---------|---------|--------|----|----|----|----|--|--|--|
| 01<br>□     | 02<br>□ | 03<br>□ | 04     | 05 | 06 | 07 | 08 |  |  |  |
| 09(Fx)      |         |         |        |    |    |    |    |  |  |  |
|             |         |         | Update |    |    |    |    |  |  |  |

Select port and click 【Update】.

# Chapter 6 Packet security filtration

### 6.1 MAC address binding

As following picture, [Select Port] means selecting port; [Filter] means enabling effected; [Read] means reading port bounded MAC. Each port

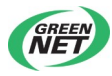

can bind 3 groups of MAC address. Packet whose MAC has not bound will not be transmitted.

| MAC Address Binding                      |                                                                                                    |  |  |  |  |  |  |  |  |  |
|------------------------------------------|----------------------------------------------------------------------------------------------------|--|--|--|--|--|--|--|--|--|
| Port No                                  | MAC Address                                                                                                    |  |  |  |  |  |  |  |  |  |
| 2                                        | ff       iff       if |  |  |  |  |  |  |  |  |  |
| Select Port 02 V Filter Disable V Update |                                                                                                    |  |  |  |  |  |  |  |  |  |

For example, configure [Select Port] e0/1, select enable in [Filter] and bind MAC address 00:0a:5a:01:01:01. After successful configuration, e0/1 will only transmit packet whose source address is 00:0a:5a:01:01:01.

Note: By default, 【Filter】 of each port is disabled.

### 6.2 TCP/UDP Filtration

| TCP_UDP F           | ilter Confi                                                                                                    | iguratio                                                                                                    | on      |                    |                   |         |                   |         |  |  |  |  |
|---------------------|----------------------------------------------------------------------------------------------------|----------------------------------------------------------------------------------------------------|---------|--------------------|-------------------|---------|-------------------|---------|--|--|--|--|
|                     |                                                                                                    |                                                                                                    |         |                    |                   |         |                   |         |  |  |  |  |
| Function Enable     | Disable 🔽                                                                                                    | Disable 🗸                                                                                                    |         |                    |                   |         |                   |         |  |  |  |  |
| Port Filtering Rule | negative V<br>"Negative"<br>"positive"                                                                                             | egaive<br>"Negative" means the selected protocol will be dropped and other protocols will be forwarded.<br>"positive" means the selected protocol will be forwarded and other protocol will be dropped. |         |                    |                   |         |                   |         |  |  |  |  |
|                     | Port01                                                                                                    | Port02                                                                                                    | Port03  | Port04             | Port05            | □Port06 | Port07            | Port08  |  |  |  |  |
| Secure WAN Port     | □Port09<br>(Fx)                                                                                                    |                                                                                                    |         |                    |                   |         |                   |         |  |  |  |  |
|                     | □FTP                                                                                                    | □ SSH                                                                                                    | TELNET  | SMTP               | DNS               | TFTP    | HTTP<br>(80/8080) | □P0P3   |  |  |  |  |
| Protocol            | □ NEWS                                                                                                    | SNTP                                                                                                    | NetBIOS | □IMAP<br>(143/220) | SNMP<br>(161/162) | HTTPS   | □ NSN             | XRD_RDP |  |  |  |  |
|                     | QQ<br>(4000/8000)         ICQ         Yahoo         BOOTP/<br>DHCP         UserDEF_a         UserDEF_b         UserDEF_c         - |                                                                                                    |         |                    |                   |         |                   |         |  |  |  |  |
|                     |                                                                                                    |                                                                                                    |         | Update             |                   |         |                   |         |  |  |  |  |

When [Function Enable] is enable, it means this function is efficient.

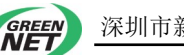

Negative in [Port Filtering Rule] means port packet of selected protocol is droped and packet of other protocol can be transmitted. Positive means port packet of selected protocol is transmitted and packet of other protocol can be droped.

[Secure WAN Port] means configuring WAN interface of TCP/UDP filtration.;

【Protocol】 includes 20 different network protocol. In addition, UserDEF\_a, UserDEF\_b and UserDEF\_c are user defined port protocol (these three protocols need configuring on QoS page of TCP/UDP).

Such as to enable this function, configure port filtration to be negative, select secure WAN port01, and then select Protcol FTP. After successful configuration, port01 will drop FTP packet.

# Chapter 7 Backup and recovery

# configuration

### 7.1 Configure backup and recovery

1. Configure backup

Click 【Download】 to get download box. Select path to save Bin file to local disk.

2. Configure recovery

Click [Browse] to get file selection box. Select corresponded path to open configuration file.

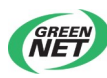

Enter password. The default password is 123456 and click 【Update】. Reboot device after successful configuration.

| Configuration Backup/Recovery                                |  |
|--------------------------------------------------------------|--|
| Backup                                                       |  |
| Please check "Download" to dowload EEPRom defalut . Download |  |
|                                                              |  |
| Recovery                                                     |  |
| Select the image file : Browse                               |  |
| Password: Update                                             |  |

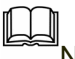

Note: The recovery will not contain MAC address.

# Chapter 8 Other functions

### 8.1 Other functions

Other functions include:

1. VLAN transparent transmit:

After enabling this function, though the two ports are not in the same VLAN, the unicast packet whose destination MAC is known will be transmitted to destination port.

2. Enable IGMP snooping

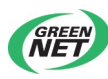

| Miscellaneous Setting |                  |                                                                                                    |  |
|-----------------------|------------------|----------------------------------------------------------------------------------------------------|--|
|                       |                  |                                                                                                    |  |
|                       |                  | VLAN Striding                                                                                                    |  |
| VLAN S<br>Disab       | Striding         | When this function is enabled, the switch will forward a uni-cast packet to the destination port. No matter whether the destination port is in the same VLAN group. |  |
| IGMP Snooping V1 & V2 |                  |                                                                                                    |  |
| IGMP Si<br>Disab      | nooping<br>ble 🖌 | IGMP Snooping V1 & V2 function enable                                                                                                    |  |
| Update                |                  |                                                                                                    |  |

# Chapter 9 Overtime exit

### 9.1 Overtime

It is defaulted to be overtime in 10 minutes and it is required to re-login as following:

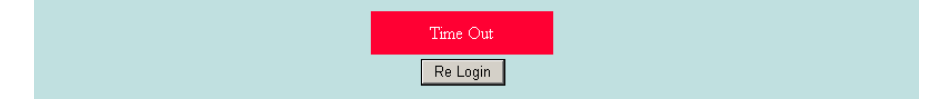

Click 【Relogin】 to relogin.

### 9.2 Exit

Click [Logout] to exit and page will turn to following:

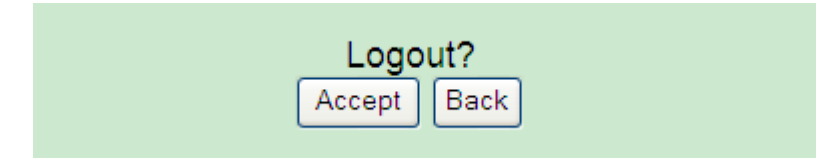

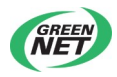

Click [Accept] to close system page and click [Back] to return to previous page.

# Chapter 10 Restore to default hardware

# configuration

### 10.1 Restore to default hardware configuration

Before using the switch for the first time, it is suggested to restore to default hardware configuration. Press "Default"button until 5 seconds after the electric power is on. The switch will restore to the default hardware configuration automatically and the system indicator will flicker. Relogin the switch until the system indicator restore to normal flicker frequency (normal flicker frequency is 1Hz).

Caution : Rstoring to default hardware can restore default software parameter and also IP address, username and password, except MAC address.

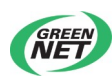

# Appendix

# Appendix 1 Diagnosis of the common faults

| Faults             | Possible cause              | Solutions                         |
|--------------------|-----------------------------|-----------------------------------|
| All indicators are |                             |                                   |
| not on when the    | Power connection error or   | Check power wire and electrical   |
| electric power is  | abnormal power supply       | outlet                            |
| on                 |                             |                                   |
|                    | Cable damaged; use wrong    |                                   |
|                    | type of cable ; cable is    | Change cable reconnect            |
| Link/Active        | beyond permitted length;    | cable, check the working of the   |
| indicator is off   | poor contacted cable ; the  | other and                         |
|                    | other end of the connection |                                   |
|                    | work abnormally             |                                   |
|                    |                             | Change working mode of            |
| Link/Active        | Working mode of switch and  | Ethernet interface to match each  |
| indicator is on    | ethernet terminal does not  | other of to be auto-negotiation;  |
| but the network    | matched ; network           | check network configuration,      |
| is unreachable     | configuration error         | including configuration of switch |
|                    |                             | and the other end                 |
| All Link/Active    |                             |                                   |
| indicators are on  |                             | Check if there is the ring and    |
| but network        | Proodoost storm             | reasonably allocate the           |
| deamplificationa   | DIVAUCAST STOITT            | network; check if there is plenty |
| I speed or         |                             | broadcast packets                 |
| unreachable        |                             |                                   |

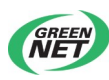

| Stop working<br>after normally<br>working for a<br>certain time | Power error ; overheat ;<br>program works abnormal | Check the power connection and<br>the voltage ; check the<br>environment and air ventilator is<br>unblocked ; reboot the switch<br>after the electric power is on |
|-----------------------------------------------------------------|----------------------------------------------------|----------------------------------------------------------------------------------------------------|
|                                                                 |                                                    | after the electric power is on                                                                                                    |

# Apendix 2 Terms

| Terms           | Description                                                      |  |
|-----------------|------------------------------------------------------------------|--|
| Paakhana        | Part of a network that acts as the primary path for traffic that |  |
| Backbone        | is most often sourced from, and destined for, other networks.    |  |
|                 | The difference between the highest and lowest frequencies        |  |
|                 | available for network signals. The term also is used to          |  |
| Bandwidth       | describe the rated throughput capacity of a given network        |  |
|                 | medium or protocol. The frequency range necessary to             |  |
|                 | convey a signal measured in units of hertz (Hz).                 |  |
|                 | An undesirable network event in which many broadcasts are        |  |
| broodcost storm | sent simultaneously across all network segments. A               |  |
| broadcast storm | broadcast storm uses substantial network bandwidth and,          |  |
|                 | typically, causes network time-outs.                             |  |
|                 | 10BaseT, which is part of the IEEE 802.3 specification, has a    |  |
| 10BASE-T        | distance limit of approximately 328 feet (100 meters) per        |  |
|                 | segment. See also EtherChannel and IEEE802.3.                    |  |
|                 | 100-Mbps baseband Fast Ethernet specification using two          |  |
|                 | pairs of either UTP or STP wiring. The first pair of wires       |  |
|                 | receives data; the second transmits data. To guarantee the       |  |
| TUUDASE-TA      | proper signal timing, a 100BaseTX segment cannot exceed          |  |
|                 | 328 feet (100 meters) in length. Based on the IEEE 802.3         |  |
|                 | standard.                                                        |  |
| 100BASE-FX      | A 100-Mbps baseband Fast Ethernet specification using two        |  |

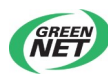

|                 | strands of multimode fiber-optic cable per link. To guarantee proper signal timing, a 100BaseFX link cannot exceed 1312 |  |  |
|-----------------|----------------------------------------------------------------------------------------------------|--|--|
|                 | feet (400 meters) in length. Based on the IEEE 802.3                                                                    |  |  |
|                 | standard.                                                                                                    |  |  |
|                 | Autonegotiation (formerly NWay) is an Ethernet procedure by                                                             |  |  |
|                 | which two connected devices choose common transmission                                                                  |  |  |
| Autonegotiation | parameters, such as speed and duplex mode. In this process,                                                             |  |  |
| Autonegotiation | the connected devices first share their capabilities as for                                                             |  |  |
|                 | these parameters and then choose the fastest transmission                                                               |  |  |
|                 | mode they both support.                                                                                                 |  |  |
| QoS             | Quality of Service                                                                                                    |  |  |
| HOI             | Head-Of-Line. HOL arises when packets arriving at different                                                             |  |  |
|                 | input ports are destined for the same output port.                                                                      |  |  |
| full dupley     | Capability for simultaneous data transmission between a                                                                 |  |  |
|                 | sending station and a receiving station.                                                                                |  |  |
|                 | Capability for data transmission in only one direction at a time                                                        |  |  |
| half duplex     | between a sending station and a receiving station. BSC is an                                                            |  |  |
|                 | example of a half-duplex protocol.                                                                                      |  |  |
|                 | A medium dependent interface (MDI) port or an uplink port is                                                            |  |  |
| MDI             | an Ethernet port connection typically used on the Network                                                               |  |  |
|                 | Interface Card (NIC) or Integrated NIC port on a PC.                                                                    |  |  |
|                 | Medium dependent interface crossover (MDIX) (the "X"                                                                    |  |  |
|                 | representing "crossover") is a female RJ-45 port connection                                                             |  |  |
| MDIX            | on a computer, router, hub, or switch. Straight through cables                                                          |  |  |
|                 | connect pins 1 & 2 (transmit) on an MDI device to pins 1 & 2                                                            |  |  |
|                 | (receive) on an MDIX device.                                                                                            |  |  |
|                 | The 8 Position 8 Contact (8P8C) (often called RJ45 see                                                                  |  |  |
| RJ-45           | below) modular plugs and sockets are communications                                                                     |  |  |
|                 | connectors.                                                                                                    |  |  |
| Bridge          | Device that connects and passes packets between two                                                                     |  |  |
|                 | network segments that use the same communications                                                                       |  |  |
|                 | protocol. Bridges operate at the data link layer (Layer 2) of                                                           |  |  |

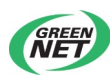

|                              |      | the                                                             |
|------------------------------|------|-----------------------------------------------------------------|
| OSI reference model. In gene |      | OSI reference model. In general, a bridge filters, forwards, or |
|                              |      | floods an incoming frame based on the MAC address of that       |
|                              |      | frame.                                                          |
|                              | SNMP | Simple Network Management Protocol                              |

## Apendix 3 Cable

### **RJ-45** connector

1000Base-TX interface and debug network interface of TiNet S3750G-12S GE Intelligent Routing Switch uses RJ-45 connector.

Picture 9-1 describes the plug of standard RJ-45, connector and function of each pin of RJ-45 in each mode

Picture 9-2, 9-3 describe the connecting of parallel reticle and crossing reticle.

Table 9-1 describes the function of each pin of RJ-45 in MDI mode;

Table 9-2 describes the function of each pin of RJ-45 in MDI mode.

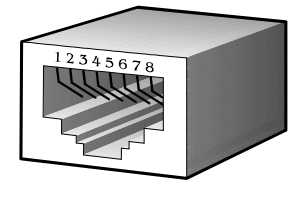

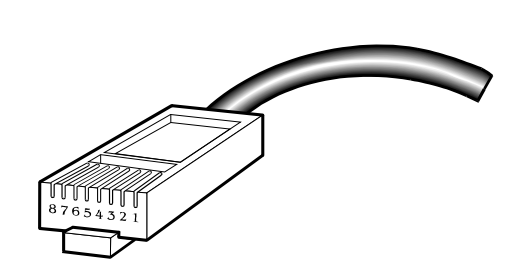

Picture 1-1Standard RJ-45 plug and connector

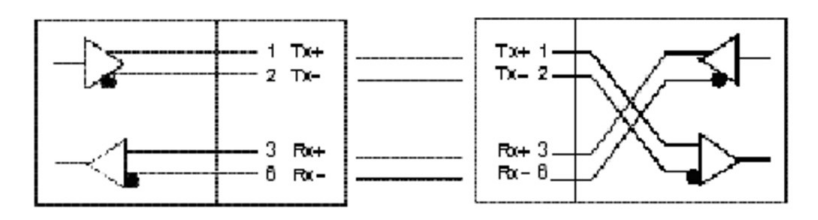

Picture 1-2Parallel reticle

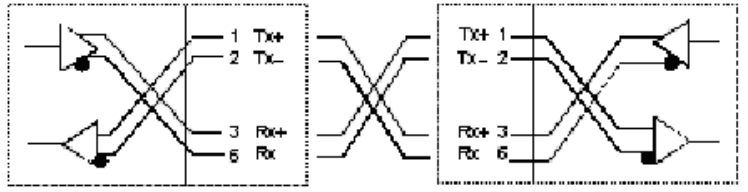

Picture 1-3Crossing reticle

| <br><u>-</u> | R0+3<br>Ro:6 | ×- |
|--------------|--------------|----|
|              |              |    |

Pin distribution of RJ-45 MDI interface

|   | Pin number | Singnal  | Function       |
|---|------------|----------|----------------|
| 1 |            | TxData+  | Sending data   |
| 2 |            | TxData-  | Sending data   |
| 3 |            | RxData+  | Receiving data |
| 4 |            | Reserved |                |
| 5 |            | Reserved |                |
| 6 |            | RxData-  | Receiving data |
| 7 |            | Reserved |                |
| 8 |            | Reserved |                |

Appendix table 2 Pin distribution of RJ-45 MDIX interface

|   | Pin number | Singnal | Function       |
|---|------------|---------|----------------|
| 1 |            | RxData+ | Receiving data |
| 2 |            | RxData- | Receiving data |
| 3 |            | TxData+ | Sending data   |

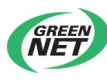

| 4 | Reserved |              |
|---|----------|--------------|
| 5 | Reserved |              |
| 6 | TxData-  | Sending data |
| 7 | Reserved |              |
| 8 | Reserved |              |

Appendix picture 2 is the example of making Ethernet cable of RJ-45 connector by using categories 5 twisted-pair.

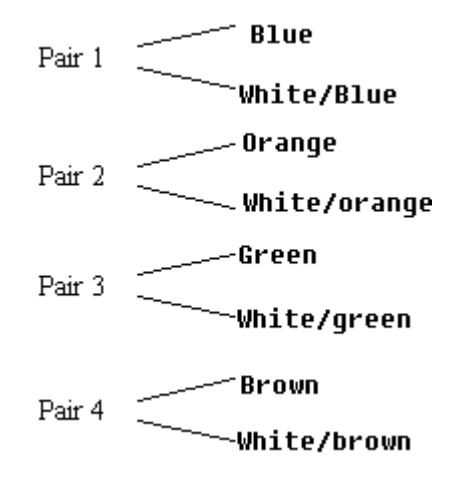

Appendix picture 2 The picture of categories 5 twisted-pair

Categories 5 twisted-pair consists of 8-core filament with the color on the insulated layer being grouping sign. Usually, it uses a single color and single color with white to be a pair of standard, and sometimes uses color points to be a pair of sign. Here, take the former as an example.

Categories 5 twisted-pair consists of 8-core filament with the color on the insulated layer being grouping sign. Usually, it uses a single color and single color with white to be a pair of standard, and sometimes uses color points to be a pair of sign. Here, take the former as an example.

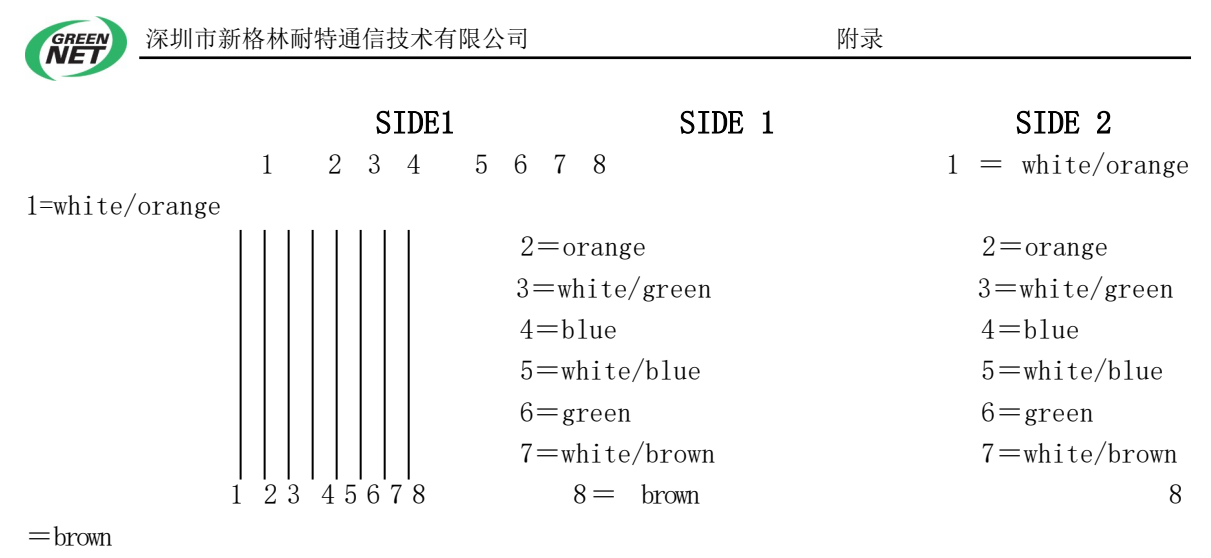

SIDE2

### Appendix picture 3 Making parallel reticle

| SIDE1 SIDE1              |                  | SIDE2           |  |
|--------------------------|------------------|-----------------|--|
| $1\ 2\ 3\ 4\ 5\ 6\ 7\ 8$ | 1 = white/orange | 1=white/green   |  |
|                          | 2=orange         | 2=green         |  |
|                          | 3=white/green    | 3=white/orange  |  |
|                          | 4=blue           | 4=blue          |  |
|                          | 5 = white/blue   | 5=white/blue    |  |
| $X   \setminus  $        | 6=green          | 6=orange        |  |
|                          | 7=white/brown    | 7 = white/brown |  |
| $1\ 2\ 3\ 4\ 5\ 6\ 7\ 8$ | 8 = brown        | 8 = brown       |  |
| SIDE2                    |                  |                 |  |

Appendix picture 4 Making crossing reticle